## 15. Apskaitos periodai

**Apskaitos periodai.** Apskaitos periodai naudojami įvairiuose patikrinimuose, taip pat patogu operacijas atskirti pagal apskaitos laikotarpius arba sukonfigūruoti draudimus registruoti operacijas į uždarytus laikotarpius. Periodus rekomenduojama kurti mėnesiais. Vykdant periodų uždarymą ir atidarymą apsisaugosite nuo klaidų suvedant operacijas. T.y. susikūrus ir uždarius laikotarpius sistema neleis įvesti operacijų uždarytame periode.

**1. Programos nustatymai.** Tam kad apskaitos periodai būtų aktyvūs – programos nustatymuose būtina pasirinkti *"[jungti apskaitos periodo validaciją"*. Konfigūracinis parametras nustatomas modulyje: *Administravimas->Programos nustatymai,* sąraše surandamas parametras *"[jungti apskaitos periodo validaciją"* ir pažymima varnelė.

|      | 🛃 <u>S</u> augoti 🛃 Saugoti ir <u>u</u> | ždaryti 🧈 Atnaujinti 📴 🗄                                    |             |         |
|------|-----------------------------------------|-------------------------------------------------------------|-------------|---------|
| Ρ    | rogramos nustatymai                     |                                                             |             |         |
| Filt | ras period                              |                                                             |             |         |
|      | Grupė 🗠                                 | Nustatymo pavadinimas                                       |             | Reikšmė |
| Þ    | Apskaitos programos nustat              | jungti apskaitos periodo validaciją                         | 숣           |         |
|      | Apskaitos programos nustat              | Leidžiama stornuoti dokumentą uždarytame apskaitos periode. | ☆           |         |
|      | Bendrieji ERP programos nu              | Naudotojo slaptažodžio galiojimo periodas                   | 🚖 Niekada   |         |
|      | Numatytujų reikšmių nustat              | Sąmatos periodo tipas pagal nutylėjimą                      | 🚖 Ketvirtis |         |
|      | Personalo ir atlvoinimu nust            | Kurti suminės apskaitos periodus pagal kalendoriu           | <b></b>     |         |

## 2. Periodų sukūrimas

2.1. Sistemoje apskaitos periodai kuriami Apskaita-> Apskaitos periodai. Naujas apskaitos periodas kuriamas spaudžiant mygtuką [Naujas]. Siūloma pasirinkti periodą:

o Kurti į ateitį (sekantis periodas)

o Kurti į praeitį (įterpiamas periodas prieš sistemoje esantį pirmąjį periodą)

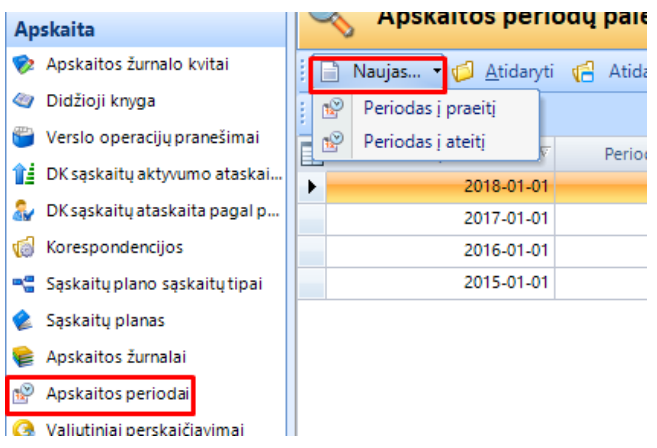

2.2. Apskaitos periodo įvedimo lange užpildykite įvedimo laukelius: pradžios ir pabaigos datas bei periodo tipą. Atidžiai parinkite periodų datas, nes periodų koregavimas yra ribotas. Išsaugokite ir uždarykite periodą.

| i | / <sup>-</sup>        |                                                                       |
|---|-----------------------|-----------------------------------------------------------------------|
| ł | 📄 Naujas 🝷 📙          | Saugoti 🙀 Saugoti ir <u>u</u> ždaryti <u>A</u> tnaujinti 🎲 Veiksmai 🔹 |
|   | Apskaitos perio       | odas                                                                  |
|   | Pagrindinė informacij | a                                                                     |
|   | Informacija           |                                                                       |
|   |                       |                                                                       |
|   | Periodo pradžia       | 2018-01-01                                                            |
|   | Periodo pabaiga       | 2018-01-31                                                            |
|   | Periodo tipas         | Ménuo                                                                 |
|   |                       | Periodas uždarytas                                                    |
| L |                       |                                                                       |
|   |                       |                                                                       |
| L |                       |                                                                       |

## 3. Automatinis periodų generavimas.

3.1. Tame pačiame apskaitos periodų lange spauskite mygtuką [Apskaitos periodų generavimas]

|  | Naujas 🝷 💋 <u>A</u> tidaryti | 付 Atidaryti naujame lang | ge 🗙 <u>T</u> rinti 💮 Apskait | os periodų generavima | s |
|--|------------------------------|--------------------------|-------------------------------|-----------------------|---|
|  | Uždaryti                     |                          |                               |                       |   |
|  | Periodo pradžia 🛛 🕅          | Periodo pabaiga          | Periodo tipas                 | Periodas uždarytas    |   |
|  | 2018-01-01                   | 2018-01-31               | Ménuo                         |                       |   |
|  | 2017-01-01                   | 2017-12-31               | Metai                         |                       |   |
|  | 2016-01-01                   | 2016-12-31               | Metai                         |                       |   |
|  | 2015-01-01                   | 2015-12-31               | Metai                         |                       |   |
|  |                              |                          |                               |                       |   |

3.2. Atvertame lange nurodykite kokiam laikotarpiui norite sugeneruoti periodus ir jų periodiškumą. Spauskite **[Gerai]** 

| Apskaitos pe  | riodų generavimas | ×        |
|---------------|-------------------|----------|
| Nuo           | 2018-02-01 💌      |          |
| lki           | 2018-12-31        |          |
| Periodiškumas | Ménuo 🚩           |          |
|               | Gerai             | Atšaukti |

3.3. Atnaujinkite periodų paiešką paspaudę lupos simbolį – matysite, kad sistemoje automatiškai susikūrė periodai nurodytam laikotarpiui

|   | Naujas 🝷 🎁 <u>A</u> tidaryti | 付 Atidaryti naujame lang | ge 🗙 <u>T</u> rinti 🎲 Apskait | tos periodų generavimas |
|---|------------------------------|--------------------------|-------------------------------|-------------------------|
|   | Uždaryti                     |                          |                               |                         |
|   | Periodo pradžia 🛛 🕅          | Periodo pabaiga          | Periodo tipas                 | Periodas uždarytas      |
| • | 2018-12-01                   | 2018-12-31               | Ménuo                         |                         |
|   | 2018-11-01                   | 2018-11-30               | Ménuo                         |                         |
|   | 2018-10-01                   | 2018-10-31               | Ménuo                         |                         |
|   | 2018-09-01                   | 2018-09-30               | Ménuo                         |                         |
|   | 2018-08-01                   | 2018-08-31               | Ménuo                         |                         |
|   | 2018-07-01                   | 2018-07-31               | Ménuo                         |                         |
|   | 2018-06-01                   | 2018-06-30               | Ménuo                         |                         |
|   | 2018-05-01                   | 2018-05-31               | Ménuo                         |                         |
|   | 2018-04-01                   | 2018-04-30               | Ménuo                         |                         |
|   | 2018-03-01                   | 2018-03-31               | Ménuo                         |                         |
|   | 2018-02-01                   | 2018-02-28               | Ménuo                         |                         |
|   | 2018-01-01                   | 2018-01-31               | Ménuo                         |                         |
|   | 2017-01-01                   | 2017-12-31               | Metai                         |                         |
|   | 2016-01-01                   | 2016-12-31               | Metai                         |                         |
|   | 2015-01-01                   | 2015-12-31               | Metai                         |                         |

4. Periodų koregavimas. Uždaryti periodai nekoreguojami. Koreguoti galima tik pirmą ir paskutinį periodus, jeigu šie periodai yra atidaryti. Jeigu periodai yra uždaryti ir juos reikia koreguoti – periodus atidaryti turi tinkamas teises turintis naudotojas. Ištrinti galima tik pirmą ir paskutinį periodus sąraše, jei šie periodai neuždaryti. Priklausomai nuo to, ar periodas yra pirmas, paskutinis, ar nei vienas iš paminėtų (t.y. vidurinis), apskaitos periodo redagavimo lange yra skirtingai vaizduojami įvedimo laukai. Jeigu periodas nei pirmas, nei paskutinis datų reikšmės nekoreguojamos, laukeliai yra neaktyvūs. — DĖMESIO: Panaikinus periodus ir esant įjungtai "apskaitos periodų validacijai" nebegalėsite registruoti operacijų. Tokiu atveju reikiamam laikotarpiui turėsite iš naujo sukurti periodus arba išjungti "apskaitos periodų validaciją".

## 5. Periodų uždarymas

5.1. Periodai uždaromi, periodų sąrašo lange pasirinkus reikiamą periodą ir paspaudus mygtuką [Uždaryti].

|    | ) Naujas 🝷 🎁 <u>A</u> tidaryti | 付 Atidaryti naujame lang | ge 🗙 <u>T</u> rinti 🎲 Apskaite | os periodų generavimas. |
|----|--------------------------------|--------------------------|--------------------------------|-------------------------|
|    | Uždaryti                       |                          |                                |                         |
|    | Periodo pradžia 🛛 🖓            | Periodo pabaiga          | Periodo tipas                  | Periodas uždarytas      |
|    | 2018-01-01                     | 2018-01-31               | Ménuo                          |                         |
| ۰E | 2017-01-01                     | 2017-12-31               | Metai                          |                         |
|    | 2016-01-01                     | 2016-12-31               | Metai                          |                         |
|    | 2015-01-01                     | 2015-12-31               | Metai                          |                         |

5.2. Uždarant ataskaitinį periodą, pirmiausiai patikrinama ar visos operacijos patvirtintos (dokumentų statusas turi būti "patvirtinta") ir ar apskaitos kvitų įrašai perkelti į didžiąją knygą. Tai sistema gali atlikti automatiškai. Paspaudus mygtuką **[Uždaryti]**, sekančioje informacinėje lentelėje spauskite **[Taip]**. Toliau sistemoje bus pateikiamas pasirinkimas – *Patikrinti apskaitos periodą* ar *Uždaryti periodą*. Norėdami patikrinti, ar visos operacijos užregistruotos į apskaitą – rinkitės *Patikrinti apskaitos periodą* ir spauskite **[Toliau]** 

| Uždaryti                                                                     | – 🗆 X              |
|------------------------------------------------------------------------------|--------------------|
| Pasirinkite veiksmą<br>Užpildykite laukų reikšmes ir paspauskite 'Toliau >'. | $\bigcirc$         |
| Pasirinkite<br>Patikrinti apskaitos periodą<br>O Uždaryti periodą            |                    |
|                                                                              | Toliau > Nutraukti |

5.3. Įvykdžius patikrinimą, ekrane pateikiama informacija apie surastus trūkumus, neužbaigtas operacijas. Pateiktoje lentelėje matysite, kurios operacijos neįvykdytos; ar apskaitos kvitai perkelti į didžiąją knygą. Turite užbaigti nurodytas operacijas (patvirtinti, atšaukti, ištrinti ir panašiai). Apskaitos periodo neleis uždaryti, kol operacijos nebus suvykdytos (patvirtintos).

| Uždaryti                                                                                                    |       | -   |       | ×    |
|----------------------------------------------------------------------------------------------------|-------|-----|-------|------|
| Pranešimas<br>Užpildykite laukų reikšmes ir paspauskite 'Toliau >'.                                                       |       |     |       | 0    |
| Sąskaita<br>Nepatvirtinta: 2<br>Mokėjimas<br>Nepatvirtinta: 1<br>Nepatvirtinta: 1<br>Vidinė operacija<br>Nepatvirtinta: 2 |       |     |       |      |
|                                                                                                    | Tolia | u > | Nutra | ukti |

5.4. Suvykdžius pranešime nurodytus dokumentus pakartokite periodo uždarymą. Pirmiausia patikrinkite, o tada pasirinkite uždaryti periodą.

| Uždaryti                                                                     | -        |       | $\times$ |
|------------------------------------------------------------------------------|----------|-------|----------|
| Pasirinkite veiksmą<br>Užpildykite laukų reikšmes ir paspauskite 'Toliau >'. |          |       | 0        |
| Pasirinkite<br>Patikrinti apskaitos periodą<br><u>Vizdanyti periodą</u>      |          |       |          |
|                                                                              | Toliau > | Nutra | ukti     |

|   | 💊 Apskaitos perio            | odų paieška              |                                |                        |
|---|------------------------------|--------------------------|--------------------------------|------------------------|
|   | Naujas 🔻 💋 <u>A</u> tidaryti | 🕼 Atidaryti naujame lang | ge 🗙 <u>T</u> rinti 🍈 Apskaite | os periodų generavimas |
| Þ | Atidaryti                    |                          |                                |                        |
|   | Periodo pradžia 🛛 🕅          | Periodo pabaiga          | Periodo tipas                  | Periodas uždarytas     |
|   | 2018-12-01                   | 2018-12-31               | Ménuo                          |                        |
|   | 2018-11-01                   | 2018-11-30               | Ménuo                          |                        |
|   | 2018-10-01                   | 2018-10-31               | Ménuo                          |                        |
|   | 2018-09-01                   | 2018-09-30               | Ménuo                          |                        |
|   | 2018-08-01                   | 2018-08-31               | Ménuo                          |                        |
|   | 2018-07-01                   | 2018-07-31               | Ménuo                          |                        |
|   | 2018-06-01                   | 2018-06-30               | Ménuo                          |                        |
|   | 2018-05-01                   | 2018-05-31               | Ménuo                          |                        |
|   | 2018-04-01                   | 2018-04-30               | Ménuo                          |                        |
|   | 2018-03-01                   | 2018-03-31               | Ménuo                          |                        |
|   | 2018-02-01                   | 2018-02-28               | Ménuo                          |                        |
|   | 2018-01-01                   | 2018-01-31               | Ménuo                          |                        |
|   | 2017-01-01                   | 2017-12-31               | Metai                          |                        |
| 1 | 2016-01-01                   | 2016-12-31               | Metai                          |                        |
|   | 2015-01-01                   | 2015-12-31               | Metai                          |                        |

6. Periodų atidarymas. Periodai atidaromi pažymėjus reikiamą periodą ir spaudžiant viršuje [Atidaryti].